# Sterbox Rolety

### e-pilot Dla iPhone/iPad/ ANDROID

Wersja dla Sterbox od v.4.0

INSTRUKCJA KONFIGURACJI Sterbox Rolety oraz Programowanie STERBOX-a

#### **Sterbox Rolety E-Pilot**

To uniwersalna, konfigurowalna aplikacja przeznaczona dla urządzeń mobilnych z oprogramowaniem iOS i android, która współpracuje ze Sterbox-em od ver.4.0.0 Pojedyncza aplikacja może obsłużyć od jednego do trzech

Sterbox-ów jednocześnie.

Przeznaczona do sterowania roletami zarówno w domu , w biurze jak i obiektach przemysłowych.

Aplikacja jest łatwa i intuicyjna w obsłudze oraz konfiguracji.

Cechy:

- trzy ekrany sterowania

- W każdym ekranie można niezależnie sterować do 18 rolet oraz globalnie opuścić wszystkie i podnieść.

-Przy odpowiednim skonfigurowaniu funkcja opuść lub podnieś wszystkie może dotyczyć tylko określonych rolet.

- Każdy ekran może odnosić się do innego Sterboxa

 Każdy klawisz może być indywidualnie skonfigurowany do konkretnej rolety poprzez powiązanie, które wykona komendę "zmiana" w dedykowanym urządzeniu.

Aplikacja współpracuje ze sterownikami Sterbox seria WP.

|                                      |            |            |              | c  | terbox - Po | ety     |      |  |
|--------------------------------------|------------|------------|--------------|----|-------------|---------|------|--|
|                                      |            | 6          | rupa 1       |    | Grupa 2     | ciy     |      |  |
|                                      |            |            |              | Po | dnieś wszy  | stkie   |      |  |
| STERBOX                              |            |            |              | 0  | puść wszys  | tkie    |      |  |
| ROI FT                               | Y          |            | ↑ Roleta 1 ↑ |    |             |         |      |  |
|                                      |            |            |              |    |             |         |      |  |
|                                      |            |            |              |    |             |         |      |  |
|                                      |            |            |              |    |             |         |      |  |
|                                      |            |            |              |    |             |         |      |  |
|                                      |            |            |              |    |             |         |      |  |
|                                      |            |            |              |    |             |         |      |  |
|                                      |            |            |              |    |             |         |      |  |
| ot Sterbox                           | - Roleti   |            |              |    |             |         |      |  |
| Grupa 1 Grup                         | ba 2       |            |              |    |             |         |      |  |
| Podnieš v                            | vszysti    |            | $\leftarrow$ |    | ā           | {o}   ⊲ | - ☆+ |  |
| ADRESY IP GRUP                       | Holey      |            |              |    |             |         |      |  |
| Grupa 1 192.168.0.1                  | <i>'''</i> |            | -            |    |             |         |      |  |
| Grupa 2 Adres IP<br>Grupa 3 Adres IP |            |            |              |    |             |         |      |  |
| HASŁA DO STERBOXOW                   |            |            |              |    |             |         |      |  |
| Hasło 1 ····                         |            |            |              |    |             |         |      |  |
| Hasło 2 Hasło                        |            |            |              |    |             |         |      |  |
| Hasło 3 Hasło                        |            |            |              |    |             |         |      |  |
|                                      |            |            |              |    |             |         |      |  |
|                                      |            |            |              |    |             |         |      |  |
|                                      |            |            |              |    |             |         |      |  |
|                                      |            |            |              |    |             |         |      |  |
| A Roleta 9 A                         |            |            |              |    |             |         |      |  |
| A Roleta 10 A                        | 4 R        | oleta 10 🔸 |              |    |             |         |      |  |
|                                      | {o} ≮-     | - ⊄+       |              |    |             |         |      |  |
|                                      | 2          |            |              |    |             |         |      |  |

| • —     | • —                             |
|---------|---------------------------------|
|         | •••••• T-Mobile.pl 3G 18:13 83% |
|         | Grupa 1 Grupa 2 Grupa 3         |
|         | Podnieś wszystkie               |
|         | Opuść wszystkie                 |
|         | ▲ Roleta 1 ▲                    |
|         | Roleta 2 A Roleta 2 4           |
|         | 🛧 Roleta 3 🛧 🖌 🗸 🗸 🔶            |
| STERBOX | Roleta 4                        |
| ROLETY  |                                 |
|         | ▲ Roleta 5 ▲                    |
|         | ▲ Roleta 6 ▲                    |
|         |                                 |
|         |                                 |

| : IP<br>: IP<br>: IP |
|----------------------|
| : IP<br>: IP<br>: IP |
| : IP<br>: IP         |
| IP                   |
|                      |
|                      |
|                      |
|                      |
|                      |
|                      |
|                      |
|                      |

#### **INSTALACJA I KONFIGURACJA**

Aby zainstalować aplikację na naszym urządzeniu Należy pobrać ją z : Następnie postępować wg. zasad instalacji dla danego urządzenia.

Po zainstalowaniu Aplikacji pojawi się ikona.

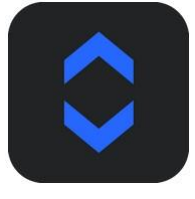

Sterbox Rolety

Gdy klikniemy w ikonę rozpocznie się otwieranie programu z ekranem startowym.

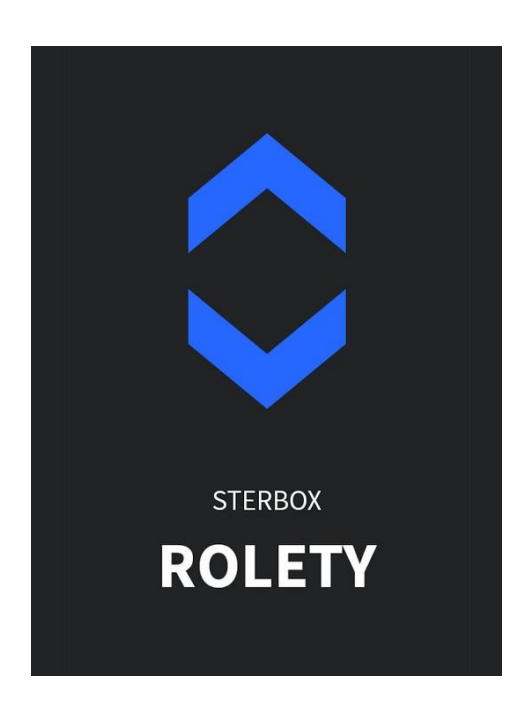

Po pierwszym uruchomieniu otwiera się aplikacja bez ustawionego adresu IP i hasła (Fabryczny adres Sterboxa - IP 192.168.0.177, hasło sterowania 1234). Klawisze ekranowe mają następujące nazwy powiązań:

#### Dla pierwszego ekranu

up11,up12,up13,.....up19,up110,up111,....up118 down11,down12,down13,.....down19,down110,down111,.....down118 upgr1 downgr1

#### Dla drugiego ekranu

```
up21,up22,up23,..... up29,up210,up211,....up218
down21,down22,down23,..... down29,down210,down211,.....down218
upgr2
downgr2
```

#### Dla trzeciego ekranu

```
up31,up32,up33,..... up39,up310,up311,....up318
down31,down32,down33,..... down39,down310,down311,.....down318
upgr3
downgr3
```

Klawisz wysyła do Sterbox-a funkcję zmiana stanu.

Poprzez odpowiednią konfigurację samego urządzenia

możemy dowolnie zamienić tę funkcje na inną. Należy pamiętać, iż wysyłane powiązanie w Sterbox-ie musi być przypisane tylko do jednego wejścia/wyjścia. Jeżeli chcemy wykorzystać sterowanie wieloma powiązaniami należy użyć bramki. ( np. BUF lub innej).

|                       |                               | Przełączanie międz | y |
|-----------------------|-------------------------------|--------------------|---|
| Wejście do konfigu    | racji.                        | OKIIdilli.         |   |
| •••••<br>•••••<br>••• | T-Mobile.pl 3G 18:<br>Sterbox | 13 83% 🖃           |   |
|                       | Grupa 1 Grup                  | Da 2 Grupa 3       |   |
|                       | Podnieś v                     | vszystkie          |   |
|                       | Opuść w                       | szystkie           |   |
|                       | ↑ Roleta 1 ↑                  | ✔ Roleta 1 ↓       |   |
|                       | ↑ Roleta 2 ↑                  | ✔ Roleta 2 ↓       |   |
|                       | ↑ Roleta 3 ↑                  | ✔ Roleta 3 ◆       |   |
|                       | ↑ Roleta 4 ↑                  | ✔ Roleta 4 ↓       |   |
|                       | ↑ Roleta 5 ↑                  | ✔ Roleta 5 ↓       |   |
|                       | ↑ Roleta 6 ↑                  | ✔ Roleta 6 ↓       |   |

| ●●○○○ T-Mobile.pl 30 | G 18:13          | 83% 💷• |   |                                         |
|----------------------|------------------|--------|---|-----------------------------------------|
| S                    | Sterbox - Rolety | Zapisz |   |                                         |
| ADRESY IP GRUF       | )                |        |   |                                         |
| Grupa 1              | Adres IP         |        | ٦ | Tu wpisuiemy adres                      |
| Grupa 2              | Adres IP         |        |   | IP Sterboxa który<br>ma być obsługiwany |
| Grupa 3              | Adres IP         |        |   | przez kolejne strony.                   |
| HASŁA DO STERI       | BOXÓW            |        |   |                                         |
| Hasło 1              | Hasło            |        |   | Tu wnisuiomy basło                      |
| Hasło 2              | Hasło            |        | ┝ | do Sterboxa który                       |
| Hasło 3              | Hasło            |        |   | przez kolejne strony.                   |
|                      |                  |        |   |                                         |
|                      |                  |        |   |                                         |
|                      |                  |        |   |                                         |
|                      |                  |        |   |                                         |

Jeżeli chcemy aby aplikacja obsługiwała jednego Sterboxa wpisujemy wszędzie ten sam adres IP i hasło.

## cdn.